## Setting up an Email Account in Outlook

- 1. In Outlook go to the Tools menu at the top and select Email Accounts
- 2. Select the option for View or Change existing email account and click Next
- 3. Click on Add
- 4. Setup Email Settings as follows:

| User Information   | User Name: this can be any name you like but generally will be your first<br>or first and last names, e.g. Michelle Eckles                                                                                                    |
|--------------------|----------------------------------------------------------------------------------------------------|
|                    | Email Address: this is the user name/account that you have chosen or<br>was given to you by your internet service provider or web hosting<br>company, e.g. <u>michelle@virtualsupportservices.com.au</u>                                                                                                    |
| Logon Information  | User Name: this is the same as your email address above                                                                                                    |
|                    | Password: whatever you chose or were given to by your service provider                                                                                                    |
|                    | Tick remember password                                                                                                    |
| Server Information | Incoming mail server (Pop3): this will look something like<br>mail.bigpond.com or mail.yourdomainname.com.au depending on<br>whether you are setting up an ISP account e.g. with a service provider<br>like bigpond or an email account with your website hoster.                                                                   |
|                    | Outgoing mail server (SMTP): this will usually always be your ISP's<br>outgoing mail server regardless of the type of address you are setting up,<br>e.g. for Telstra will be mail.bigpond.com. If you don't have an ISP then it<br>will be the mail server details provided by your web hoster, e.g.<br>mail.yourdomainname.com.au |

- 5. Click on More Settings and under the General Tab complete as follows (these settings don't change your setup in anywhere they are just used to identify you when sending emails, etc.):
  - Mail Account: give this a name that is easy for your to recognize / differentiate from, e.g. the name of the service provider such as Bigpond Account or your business name
  - o Organisation: your business name
  - o Reply Email: the email address you put in user information or that you want people to reply to
- 6. There is no need to change the settings in the other tabs unless you start getting an error message about a "server requiring authentication". If this is the case then go to the Outgoing Server Tab and change settings as follows:
  - o Tick my Outgoing Server requires authentication
  - If your incoming and outgoing mail servers are the same, i.e. mail.bigpond.com then check use same settings as incoming serving
  - If you are using a different outgoing mail server to your incoming mail server then uncheck use same settings as incoming mail server and select log on using and enter your ISP user name and password (i.e. the one you use to logon on to internet connection) & make sure remember password is ticked
- 7. Click on Test Account Settings to make sure it's all set up correctly (will get an error message if not)

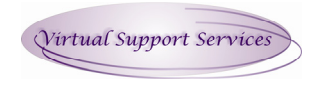

© 2008 Virtual Support Services

Sample settings for email setup where Internet Service Provider is Bigpond and email account is hosted by web hosting company (i.e. Business Catalyst hosting website and email for www.virtualsupportservices.com.au and email account is michelle@virtualsupportservices.com.au)

| Linets Frankling                                                                                           | 11 A A.MI-                 |                                                                |                                              |
|----------------------------------------------------------------------------------------------------|----------------------------|----------------------------------------------------------------|----------------------------------------------|
| E-mail Accounts                                                                                            | s                          |                                                                |                                              |
| Internet E-mail Settings (POP3)<br>Each of these settings are required to get your e-mail account working. |                            |                                                                | ×                                            |
| User Informat                                                                                              | ion                        | Server Information                                             |                                              |
| Your Name:                                                                                                 | Michelle Eckles            | Incoming mail server (POP3):                                   | mail.virtualsupportservices                  |
| E-mail Address:                                                                                            | michelle@virtualsupportser | Outgoing mail server (SMTP):                                   | mail.bigpond.com                             |
| Logon Informa                                                                                              | ation                      | Test Settings                                                  |                                              |
| User Name:                                                                                                 | michelle@virtualsupportser | After filling out the information recommend you test your acco | n on this screen, we<br>bunt by clicking the |
| Password:                                                                                                  | ****                       | button below. (Requires netwo                                  | ork connection)                              |
|                                                                                                    | Remember password          | Test Account Settings                                          |                                              |
| Log on using :<br>Authenticatio                                                                            | Secure Password<br>n (SPA) |                                                                | More Settings                                |
|                                                                                                    |                            | < Back                                                         | Next > Cancel                                |

| Internet E-mail Settings |                                    |  |  |
|--------------------------|------------------------------------|--|--|
| General Outgoi           | ng Server Connection Advanced      |  |  |
| Mail Account             |                                    |  |  |
| VSS (Busines             | s Catalyst)                        |  |  |
| Other User Info          | ormation                           |  |  |
| Organization:            | Virtual Support Services           |  |  |
| Reply E-mail:            | info@virtualsupportservices.com.au |  |  |
|                          |                                    |  |  |
|                          |                                    |  |  |
|                          |                                    |  |  |
|                          |                                    |  |  |
|                          |                                    |  |  |
|                          |                                    |  |  |
|                          |                                    |  |  |
|                          | OK Cancel                          |  |  |

| Internet E-mail Settin | gs 🔀                                |
|------------------------|-------------------------------------|
| General Outgoing Serve | r Connection Advanced               |
| My outgoing server (   | (SMTP) requires authentication      |
| 🔘 Use same settings    | as my incoming mail server          |
| 📀 Log on using         |                                     |
| User Name:             | crbond                              |
| Password:              | *****                               |
|                        | Remember password                   |
| Log on using S         | ecure Password Authentication (SPA) |
| O Log on to incoming   | g mail server before sending mail   |
|                        |                                     |
|                        |                                     |
|                        |                                     |
|                        |                                     |
|                        |                                     |
|                        |                                     |
|                        |                                     |
|                        |                                     |
|                        | OK Cancel                           |

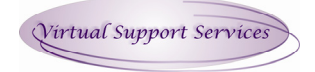